# คู่มือการใช้งานฐานข้อมูล EBOOK CENTRAL™

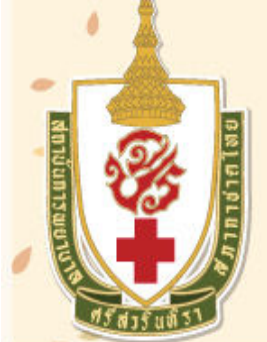

ห้องสมุดสถาบันการพยาบาลศรีสวรินทิรา สภากาชาดไทย Srisavarindhira Thai Red Cross Institute of Nursing

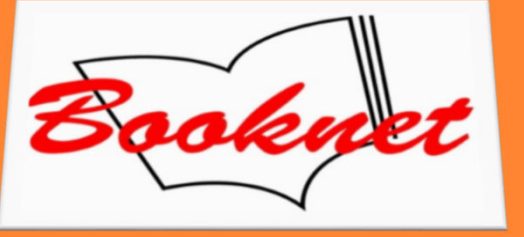

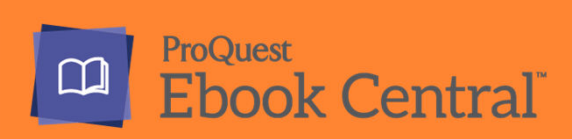

# **URL LINK & UN, PW**

- 1. ทางเข้า <u>http://ebookcentral.proquest.com/lib/trcn-ebooks</u>
- 2. Username/Password จำนวน 10 id
  - UN: stin01 stin10
  - PW: library01 library10

- ทางเข้า เป็นทางเข้าเฉพาะของ สถาบัน
- 2. Username / Password ใช้เพื่อสิทธิ์

ในการสร้าง Bookshelf และ Download Offline สามารถใช้งาน นอกสถาบันได้

### **SEARCH**

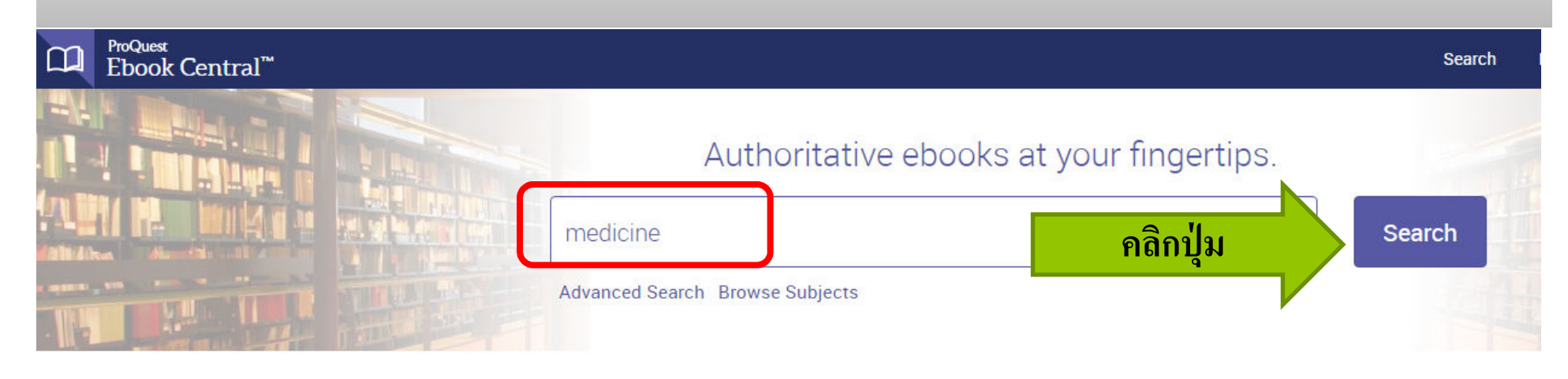

#### The Thai Red Cross College of Nursing

The Thai Red Cross College of Nursing has selected ProQuest Ebook Central as a key ebook provider.

Have questions about ebooks?

View how-to videos View help FAQs

#### Ebooks on the go

Ebook Central is designed with mobile in mind. Access the site from your tablet or phone, and download ebooks for offline reading.

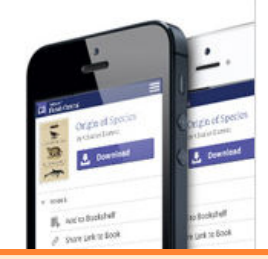

#### Trusted conten

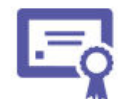

You need credible content from authc scholarly sources. Ebook Central deli breadth and depth of ebooks from scl sources, including University Presses top publishers.

หน้า Homepage จะมีช่อง Search ใช้เพื่อค้นหาชื่อ Ebook ที่ต้องการ หรือ หาก ต้องการทราบว่า Ebook ที่สถาบันบอกรับมีจำนวนเท่าใด เพียงท่านกดปุ่ม Search โดยไม่ต้องพิมพ์คำค้นใดๆ

### **SEARCH RESULT**

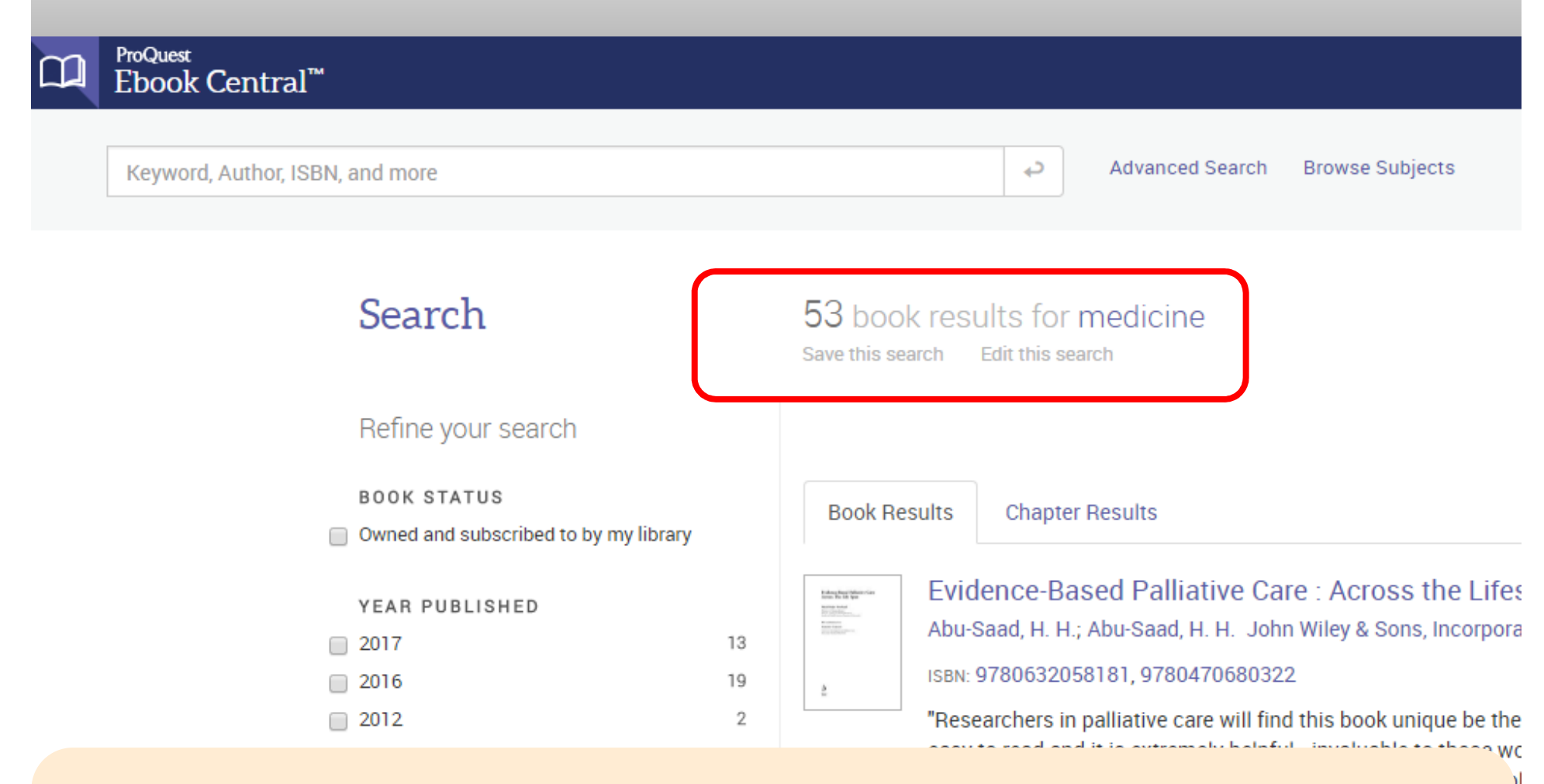

ผลการค้นและจำนวน Ebook ที่ทางสถาบันบอกรับปัจจุบัน (Oct 2017)

### **REFINE SEARCH**

34 book results for medicine

#### Search

|                                       | Save this sea                                                               | rch Edit this search                                                         |  |  |  |  |  |  |
|---------------------------------------|-----------------------------------------------------------------------------|------------------------------------------------------------------------------|--|--|--|--|--|--|
| Refine your search                    | Your refiner                                                                | ments: PUB YEAR 2012 X PUB YEAR 2016 X PUB YEAR 2017 X Clear                 |  |  |  |  |  |  |
| BOOK STATUS                           |                                                                             | RESULTS PER PAGE 10 V                                                        |  |  |  |  |  |  |
| Owned and subscribed to by my library | Book Res                                                                    | sults Chapter Results                                                        |  |  |  |  |  |  |
| YEAR PUBLISHED                        |                                                                             |                                                                              |  |  |  |  |  |  |
| ☑ 2017 13                             | COMPREHENSIVE<br>SYSTEMATIC REVIEW                                          | Comprehensive Systematic Review for Advanced Practice Nursing,               |  |  |  |  |  |  |
|                                       | PRACTICE NURSING                                                            | Holly Cheryl EdD BN: Salmond Susan EdD BN EAAN: and more Springer Publishing |  |  |  |  |  |  |
|                                       | Land taken<br>Kara Canan<br>Kara Canan                                      | Company 2016                                                                 |  |  |  |  |  |  |
| SUBJECT                               |                                                                             | ISBN: 9780826131850, 9780826131867                                           |  |  |  |  |  |  |
| Nursing 26                            | )                                                                           | Available                                                                    |  |  |  |  |  |  |
| Medicine 15                           |                                                                             |                                                                              |  |  |  |  |  |  |
| Social Science 3                      | EMERGING FOCUMENCIONES<br>FOR OLARWISING<br>ALTERNETING AND<br>MODIFICATION | Emerging Technologies for Diagnosing Alzheimer's Disease : Innovating        |  |  |  |  |  |  |
| Health 2                              |                                                                             | with Care                                                                    |  |  |  |  |  |  |

ท่านสามารถ Refine การค้นได้จาก

Year Published, Subject, Language และ Author

|                                        | 4       |                 | NC SE           | AR        | CH                                                  |                           |                    |                       |                               |
|----------------------------------------|---------|-----------------|-----------------|-----------|-----------------------------------------------------|---------------------------|--------------------|-----------------------|-------------------------------|
| ProQuest<br>Ebook Central <sup>™</sup> |         |                 |                 |           |                                                     | Search                    | Bookshelf          | Settings <del>-</del> | ? Sign Out                    |
| Advanced Search                        | a       |                 |                 |           |                                                     |                           |                    | The T<br>Colleg       | hai Red Cross<br>e of Nursing |
|                                        |         | Advanced Search | Browse Subjects | Saved Sea | arches                                              |                           |                    |                       |                               |
|                                        | KEYWORD |                 |                 |           | Use quotes around words<br>"Prince Henry the Naviga | s to search for a<br>tor" | n exact phrase lik | e                     |                               |
|                                        | TITLE   |                 |                 |           |                                                     |                           |                    |                       |                               |
|                                        | AUTHOR  |                 |                 |           |                                                     |                           |                    |                       |                               |
|                                        | SUBJECT | Health          |                 |           |                                                     |                           |                    |                       |                               |
|                                        |         | Medicine        |                 |           |                                                     |                           |                    |                       |                               |
|                                        |         | Religion        |                 |           |                                                     |                           |                    |                       |                               |
|                                        |         | Social Science  |                 |           |                                                     |                           |                    |                       |                               |

ท่านสามารถค้นขั้นสูงได้จากคำสั่ง Advance Search โดยค้นได้จาก ISBN, Subject, Publisher, Author, Pub Year Range เป็นต้น

### **ONLINE READING**

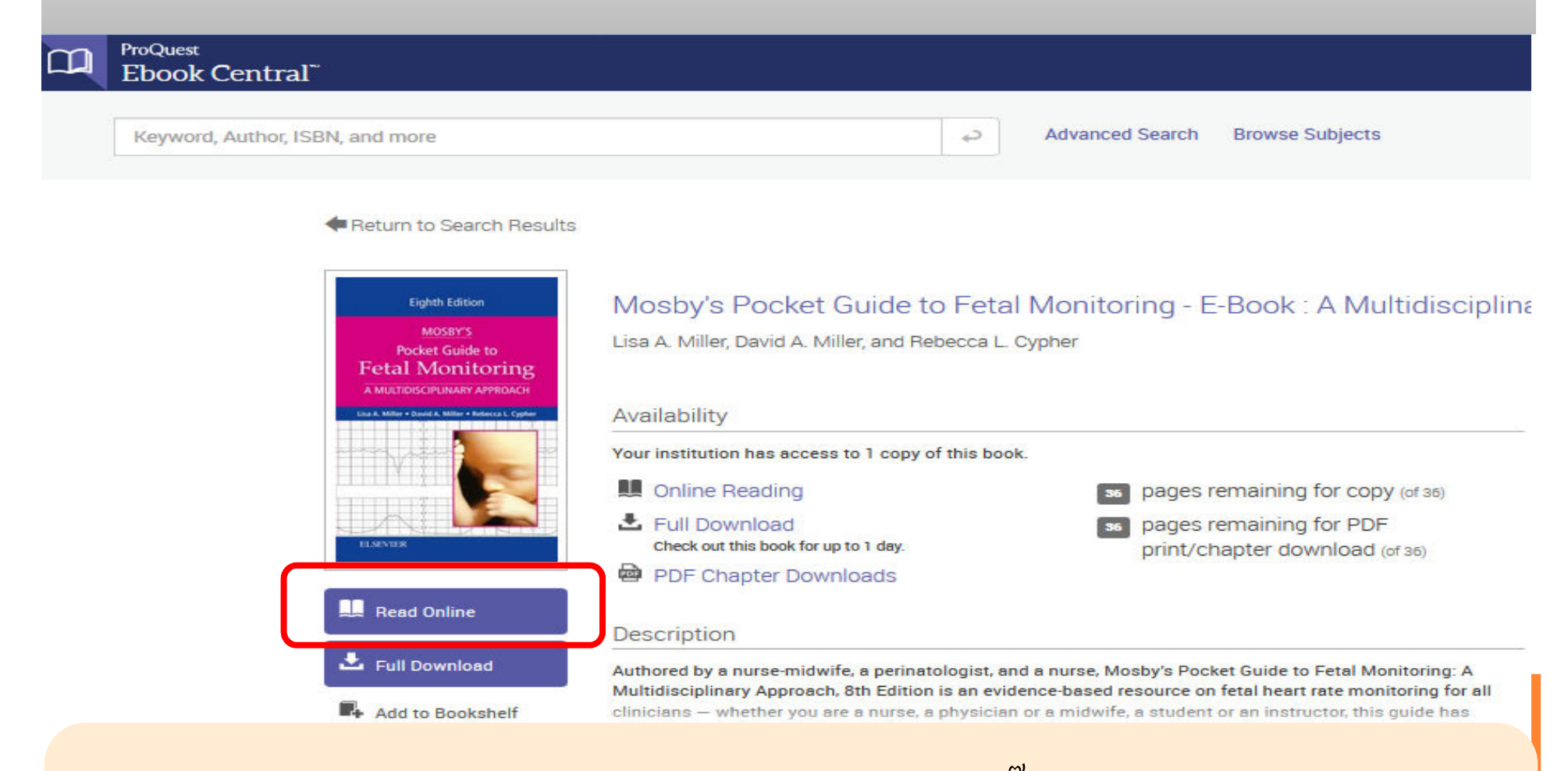

### ท่านสามารถเข้าอ่าน Ebook ได้ทันที เพียงคลิ๊กปุ่ม Read Online จากชื่อหนังสือที่ต้องการ

## **ONLINE READING TOOLS (1)**

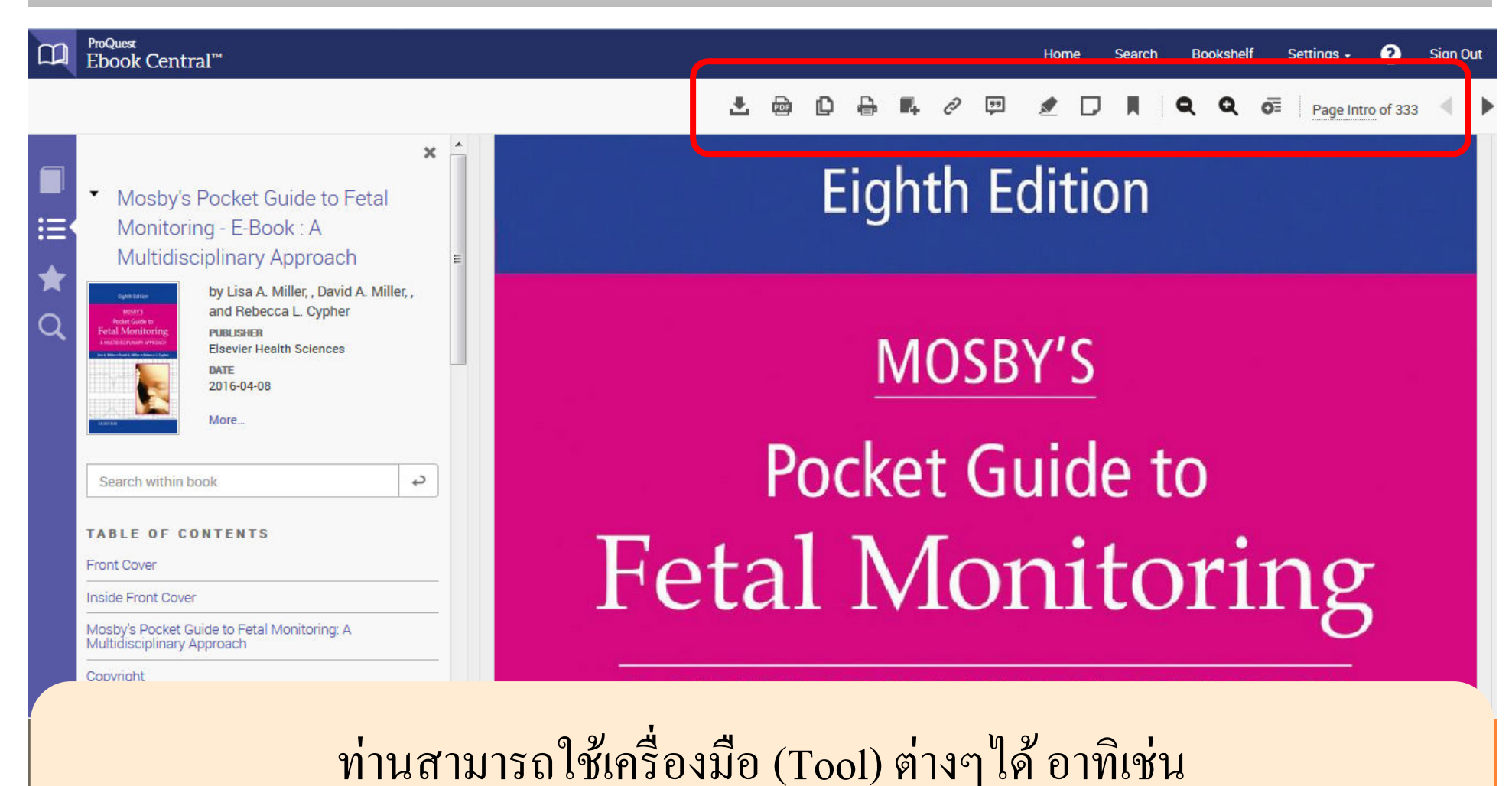

Copy, Print, Annotaion, Hightlight, Bookmark เป็นต้น

## **CITATION**

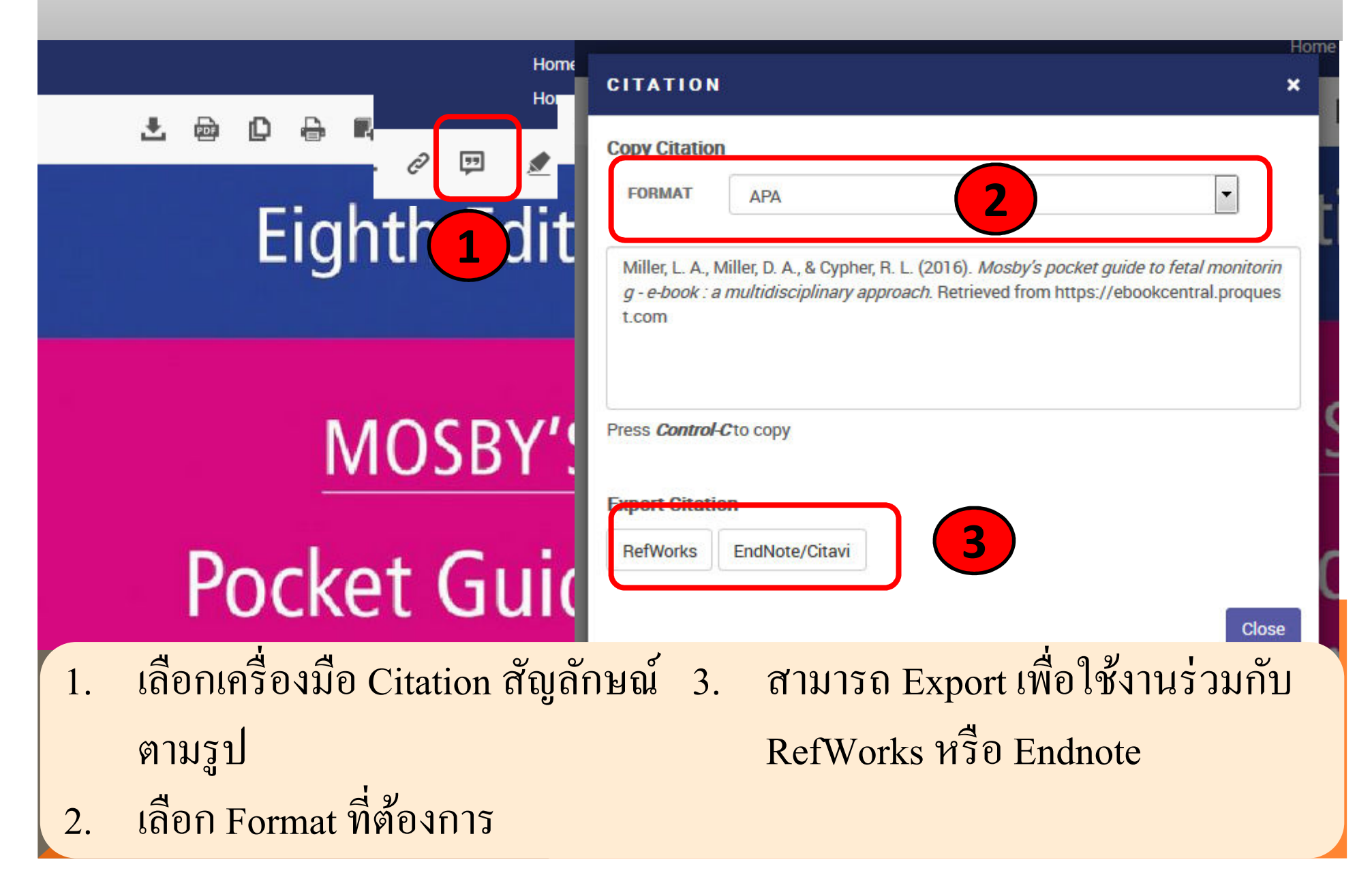

# **OFFLINE READING (1)**

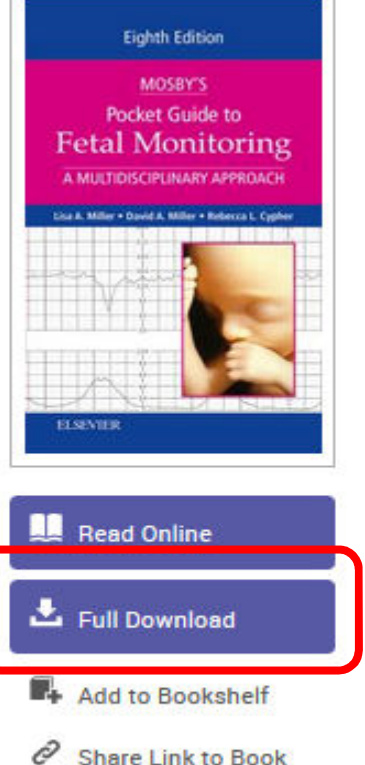

Cite Book

#### Mosby's Pocket Guide to Fetal Monitoring - E-Book : A Multidisciplinary Approach

Lisa A. Miller, David A. Miller, and Rebecca L. Cypher

|                                                                                                    |                                                                                                    | TITLE                                               |
|----------------------------------------------------------------------------------------------------|----------------------------------------------------------------------------------------------------|-----------------------------------------------------|
| You have an active download that expires in 0 day(s) and                                                               | d 23 hour(s).                                                                                           | Mosby's Po                                          |
| III Online Reading                                                                                                    | se pages remaining for copy (of 36)                                                                     | E-Book                                              |
| L Full Download                                                                                                    | 36 pages remaining for PDF                                                                              | SUBTITLE<br>A Multidisc                             |
| You have an active download that expires in 0 day(s)<br>and 23 hour(s).                                                | print/chapter download (of 36)                                                                          | SERIES<br>Nursing Po                                |
| PDF Chapter Downloads                                                                                                  |                                                                                                    | EDITION<br>8                                        |
| Description<br>Authored by a nurse-midwife, a perinatologist, and a nur                                                | se. Mosby's Pocket Guide to Fetal Monitoring: A                                                         | AUTHORS<br>Lisa A. Mill<br>David A. M<br>and Rebect |
| Multidisciplinary Approach, 8th Edition is an evidence-ba<br>clinicians — whether you are a nurse, a physician or a mi | ased resource on fetal heart rate monitoring for all idwife, a student or an instructor, this guide has | PUBLISHER<br>Elsevier He                            |
| information orugial to your practice. Designed apacificat                                                              |                                                                                                    | Show more                                           |

### ท่านสามารถ Download Ebook ที่ต้องการได้เพื่ออ่านแบบ Offline โดยเลือกคำสั่ง Full Download

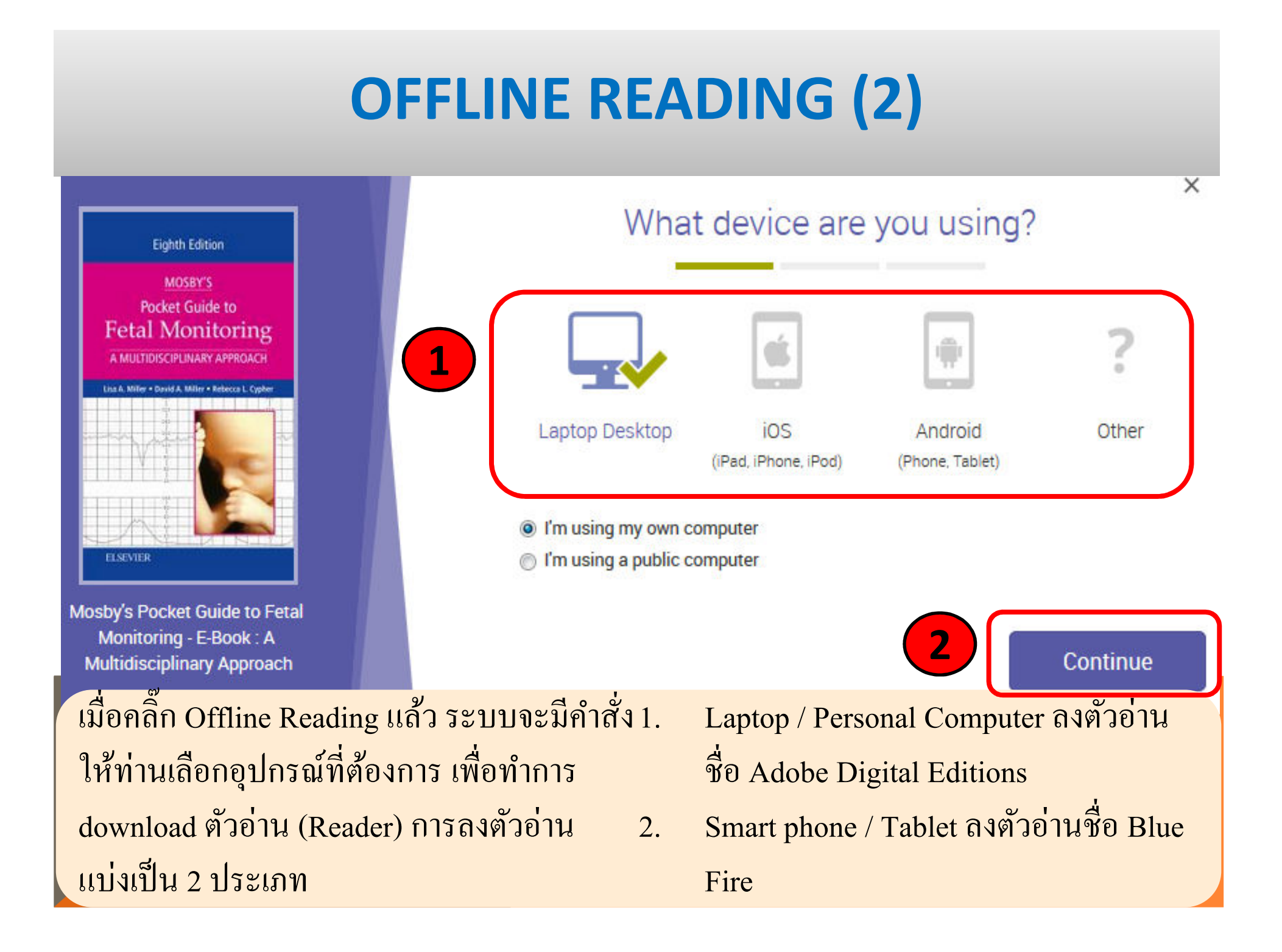

# **OFFLINE READING (2)**

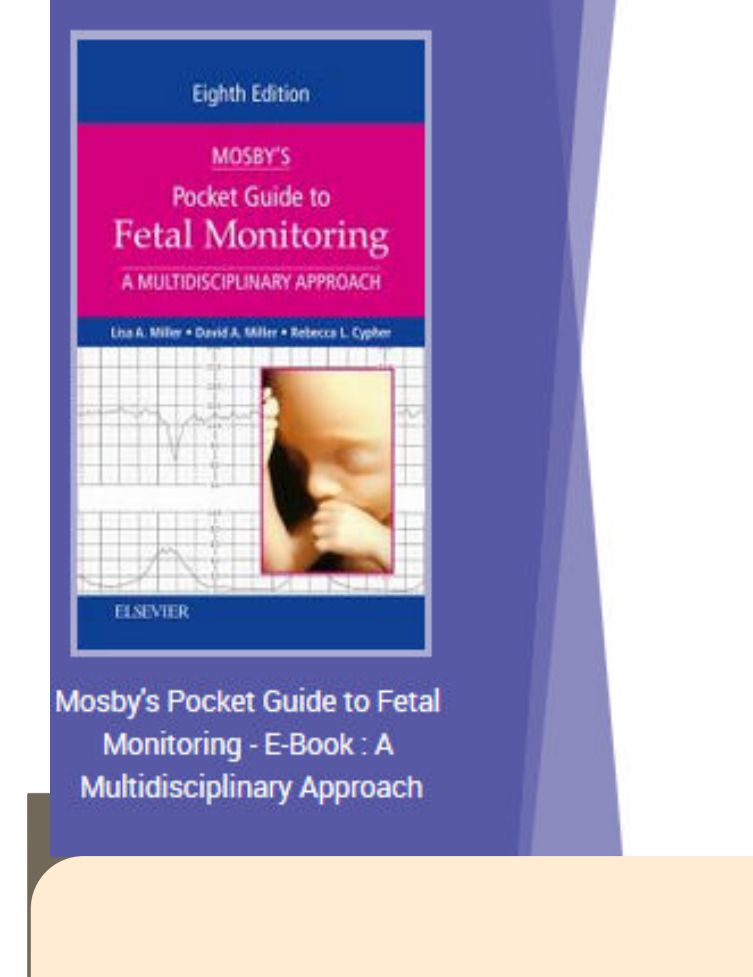

#### You will need Adobe Digital Editions

Adobe Digital Editions is required to download books. This free software is different from Adobe Reader.

A free Adobe ID is also required to transfer the book to another device. It is not required to read books on this computer.

**Get Adobe Digital Editions** 

Done with this step >

Laptop / Personal Computer ลงตัวอ่านชื่อ Adobe Digital Editions

< Go back

## **OFFLINE READING (3)**

| (i) www.adobe.com/sea/solutions/ebook/digit                  | al-editions/download.html                                                                             |                      |           |                                      |                                                                             | ୯ ୧                                              | , Search                      |            |
|--------------------------------------------------------------|----------------------------------------------------------------------------------------------------|----------------------|-----------|--------------------------------------|-----------------------------------------------------------------------------|--------------------------------------------------|-------------------------------|------------|
| Adobe                                                        | Creativity & Design Ma                                                                                | arketing &           | Analytics | PD                                   | F & E-Signatures                                                            | Business So                                      | lutions                       | Support    |
|                                                              | ADOBE DIGITAL EDITIONS                                                                                | Tech S               | pecs      | FAQ                                  | Release Notes                                                               | Download                                         | Sample e                      | Book Libra |
| Adobe Digita                                                 | l Editions 4.5.6 Installe                                                                             | rs                   | Open File | - Security<br>u want to              | y Warning                                                                   |                                                  |                               |            |
| Download Digital                                             | rred platform and click on it to do<br>Edition 4.5.6 Macintosh (22MB)                                 | ownloa<br>al         |           | Nan<br>Publish<br>Typ<br>Erro        | ne: C:\Users\USER'<br>er: <u>Adobe System</u><br>be: Application            | \Desktop\ADE_4.5                                 | _Installer.exe                | Ec         |
| Download Digital<br>Seamless fulfillm<br>to all the other de | Edition 4.5.6 Windows (8.24MB)<br>nent of books across devices: W<br>vices that belong to this consum | With AE<br>er (activ | Alwa      | avs ask bef                          | fore opening this file                                                      | Run                                              | Cance                         |            |
| Download on the<br>For information or                        | e Apple App Store<br>n Adobe Digital Editions' privacy                                                | policy, yh<br>זפ     |           | While file<br>potential<br>you trust | es from the Internet c<br>ly harm your compute<br>. <u>What's the risk?</u> | an be useful, this file<br>er. Only run software | e type can<br>e from publishe | ns IDi     |
| Additional D                                                 | ownloads                                                                                              | 9                    |           |                                      |                                                                             |                                                  |                               | ]          |

คลิ๊กที่ Link เพื่อ Install Adobe Digital Editions ตามระบบปฏิบัติการ Macintosh หรือ Windows

## **OFFLINE READING (3)**

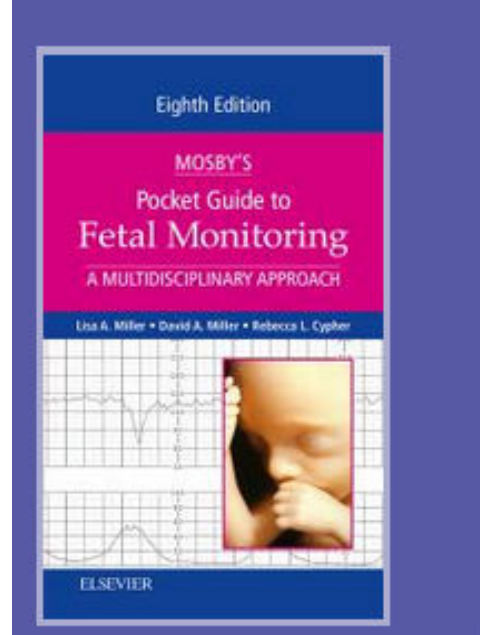

Mosby's Pocket Guide to Fetal Monitoring - E-Book : A Multidisciplinary Approach

#### **Download Your Book**

| AUTHOR:          | Miller, Lisa A. Miller, David A. Cypher, Rebecca L. |  |  |  |  |
|------------------|-----------------------------------------------------|--|--|--|--|
| LENGTH:          | 351 Pages                                           |  |  |  |  |
| FILE SIZE:       | 11404K (11.1MB)                                     |  |  |  |  |
| LOAN LENGTH:     | Expires In: 0 day(s) and 22 hour(s).                |  |  |  |  |
| DOWNLOAD FORMAT: | EPUB PDF                                            |  |  |  |  |

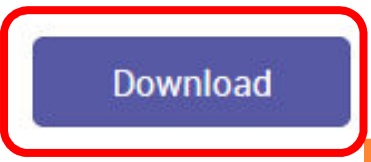

Need Help?

คลิ๊กปุ่ม Download เพื่อ เก็บหนังสือดังกล่าวไว้อ่านแบบ Offline จำนวนวันที่ยืมของหนังสือ มีการกำหนดสิทธิ์ตั้งแต่ 1 วัน – 14 วัน

# การใช้งานบนมือถือ

- ติดตั้งแอพพลิเคชั่นบนมือถือชื่อว่า Bluefire
  Reader โดยดาวน์โหลดจาก Appstore หรือ
  Playstore
- ใช้งาน Ebook Central ภายใต้เครือข่าย Internet ของสถาบัน ท่านสามารถทำการ Download ลงบน มือถือ

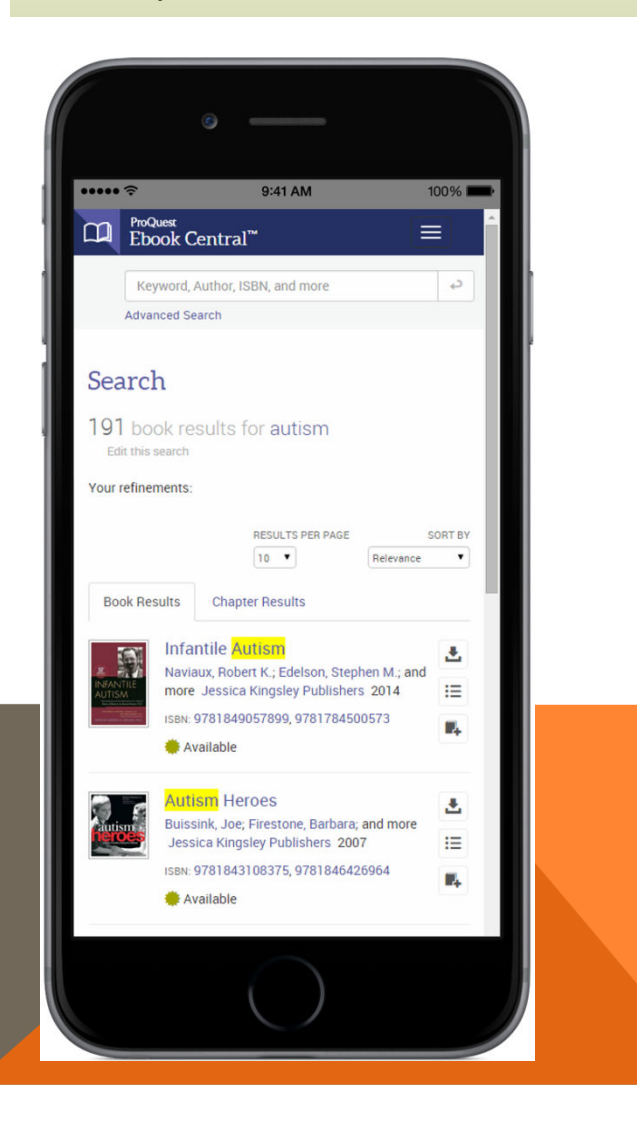

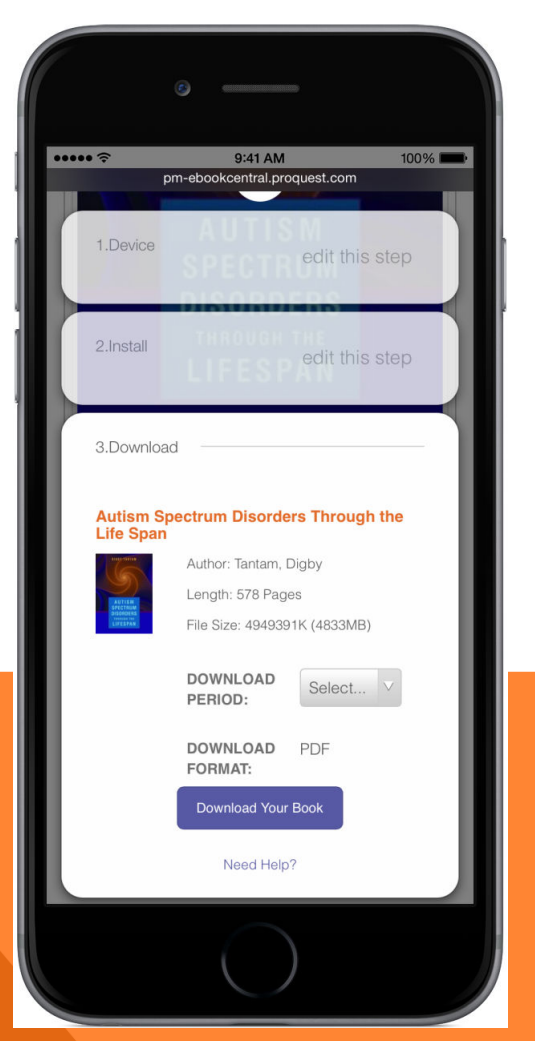

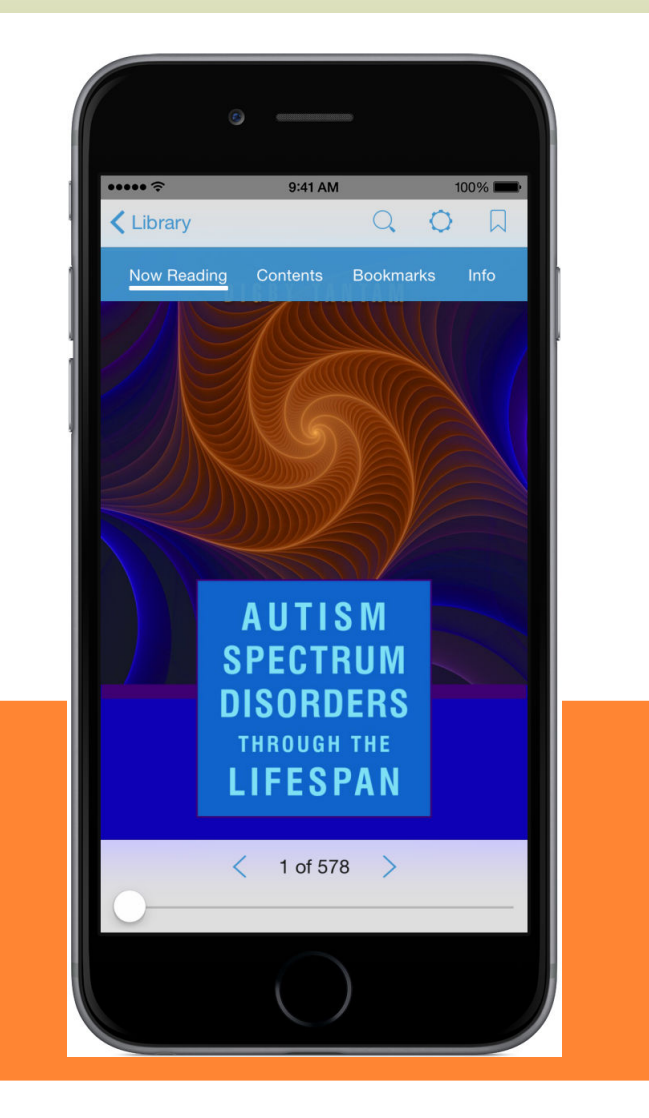

 ติดตั้งโปรแกรมไปที่ play store หรือ app store ให้เลือกกด INSTALL

2.

หากท่านยังไม่เคยมีรหัสของ Adobe ID ให้เลือก

สร้างรหัสใหม่ คลิ๊กที่ "Create a free Adobe ID"

กรอกข้อมูลให้ครบทุกช่อง และคลิ๊กที่ "Create"
 เพื่อสร้าง account

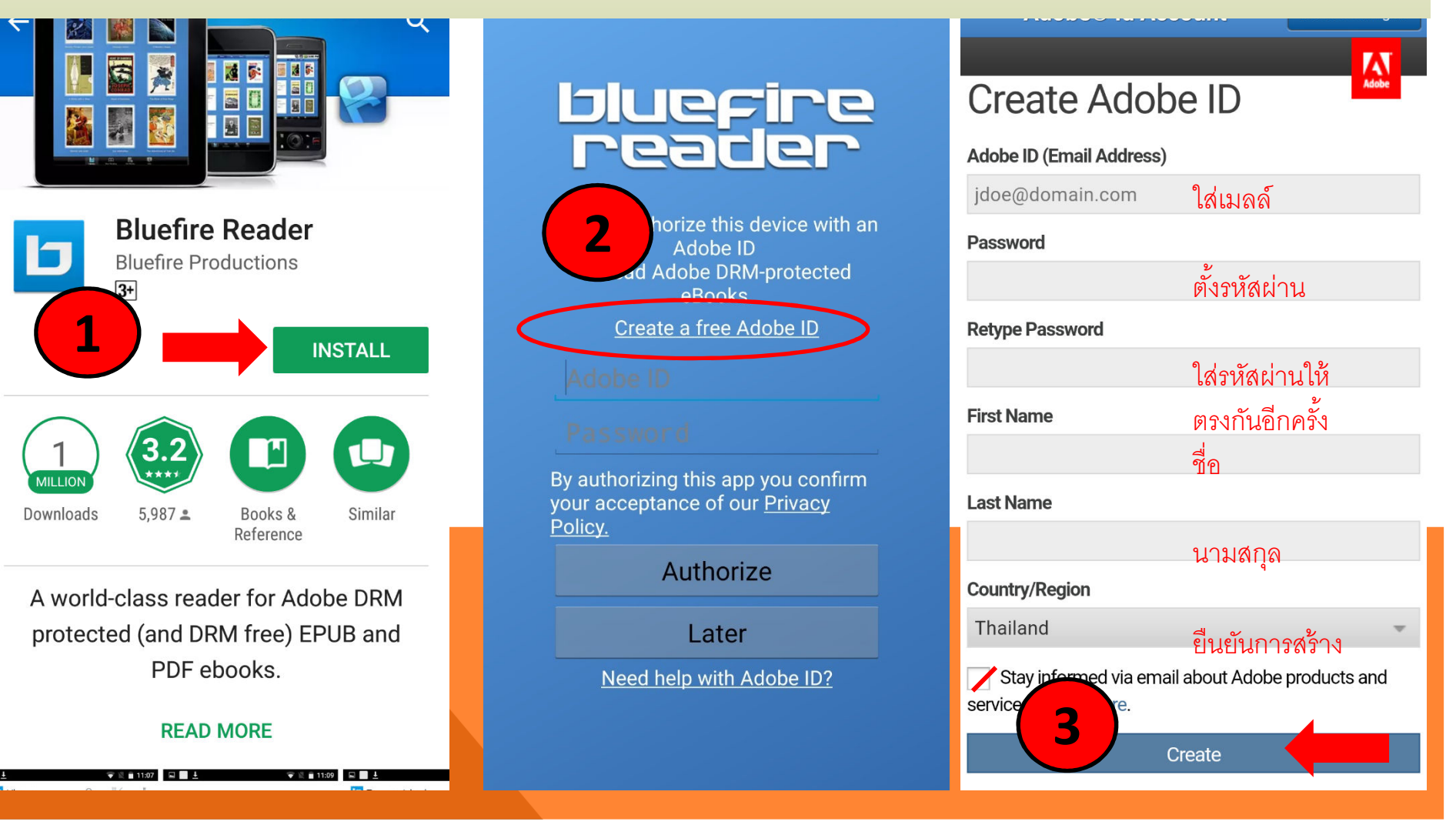

ลงชื่อเข้าใช้ 1.

Policy.

- สามารถเลือกเรียงลำคับโคยหนังสือล่าสุดที่ 3. นำเข้า / ชื่อเรื่อง / ผู้แต่ง หรือวันที่สิ้นสุดการยืม
- สามารถแสดงได้ทั้งแบบเฉพาะหน้าปก และ 2. หน้าปกพร้อมรายละเอียดชื่อหนังสือ

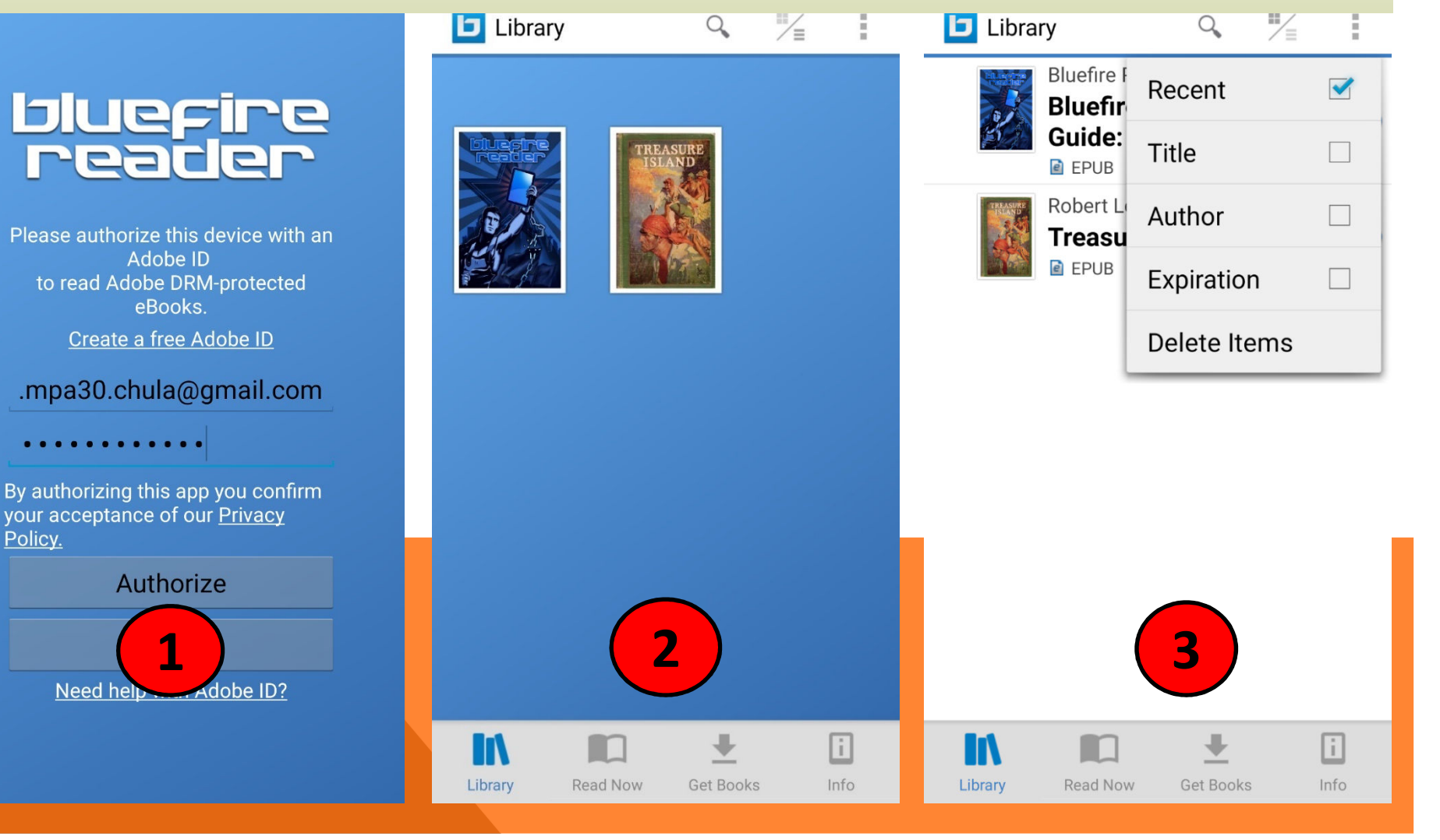

- ถงชื่อเข้าใช้ Ebook Central จากมือถือของท่าน 3.
- Full Download เพื่อเก็บหนังสือที่ท่านเลือกไว้ อ่านแบบ Offline
- เข้าไปเลือกหนังสือที่ท่านต้องการยืมมาอ่านบน มือถือแบบ Offline

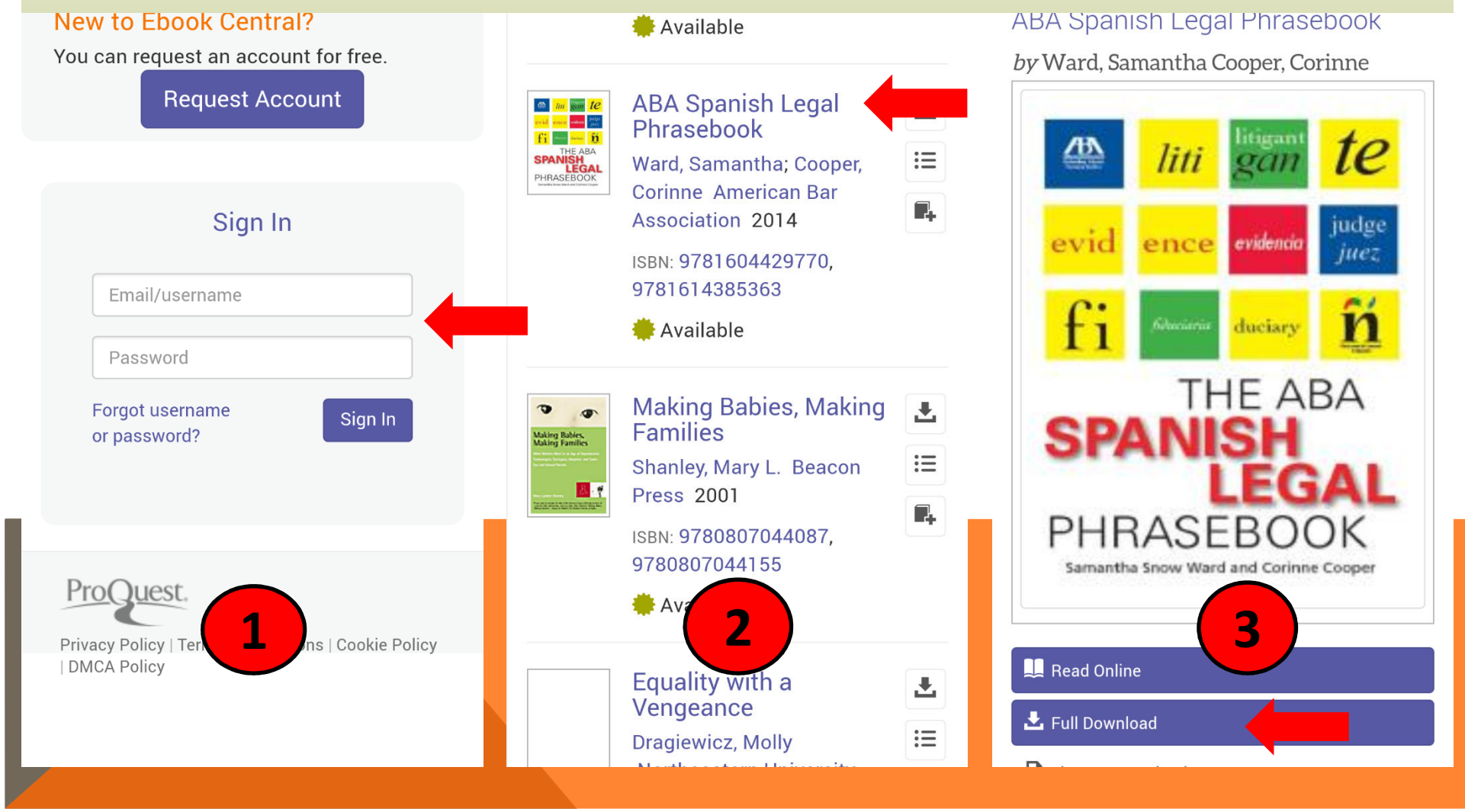

- เลือกระบบปฏิบัติการให้เหมาะกับอุปกรณ์ของ 2. คลิ๊ก Done with this step กรณีที่ท่านลงตัวอ่าน 1. ท่าน
- Blue Fire แล้ว

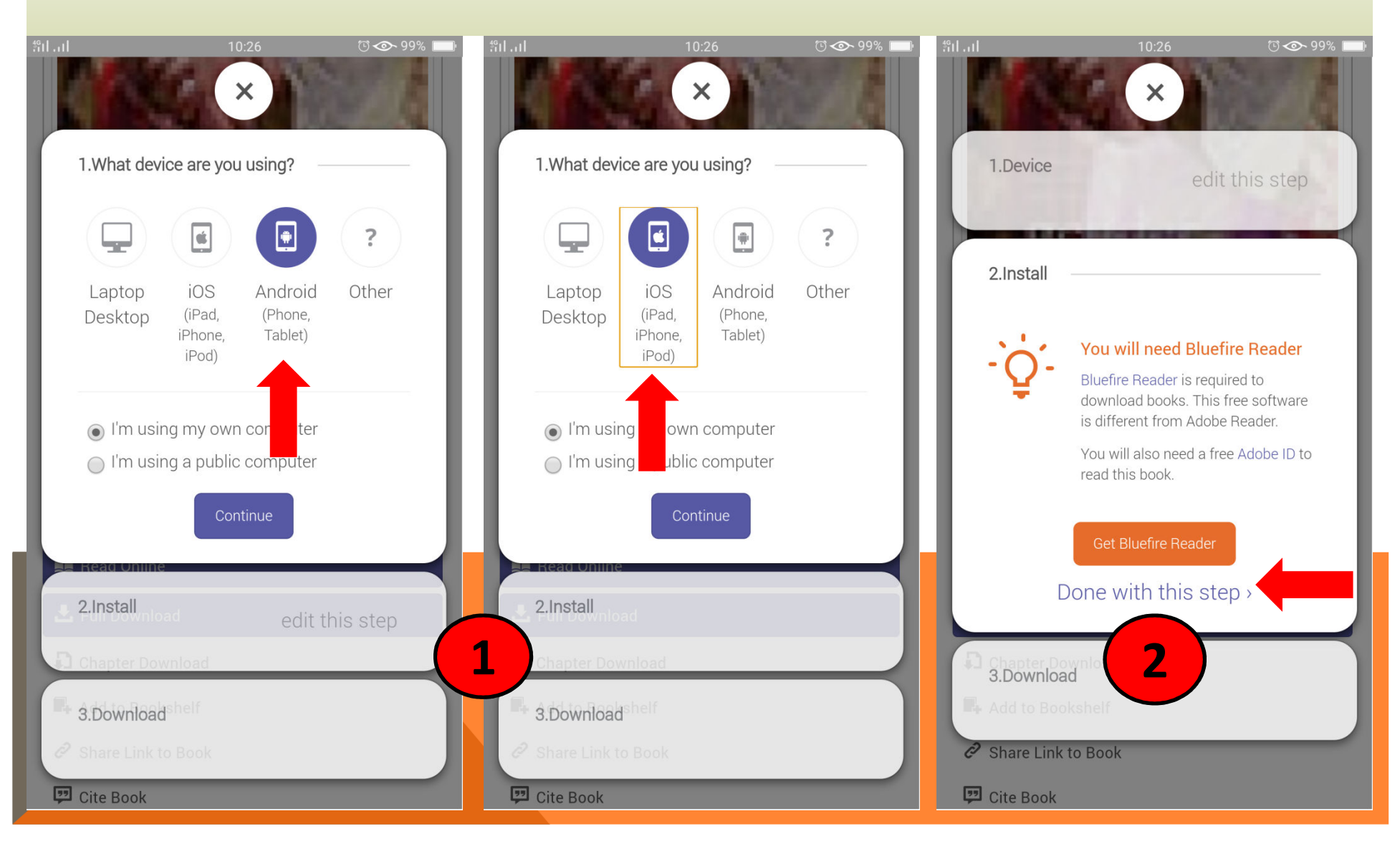

- กำหนดวันที่ต้องการ download (ทั้งนี้หนังสือ บางเล่มอาจถูกกำหนดจากทางสำนักพิมพ์ ท่าน ไม่สามารถกำหนดเองได้)
- 2. Go to Library คือ กลับไปที่หน้า Platform Ebook

Central หรือ Read Now คือ เข้าอ่านหนังสือที่ ท่าน Download มา

3. การแสดงผล

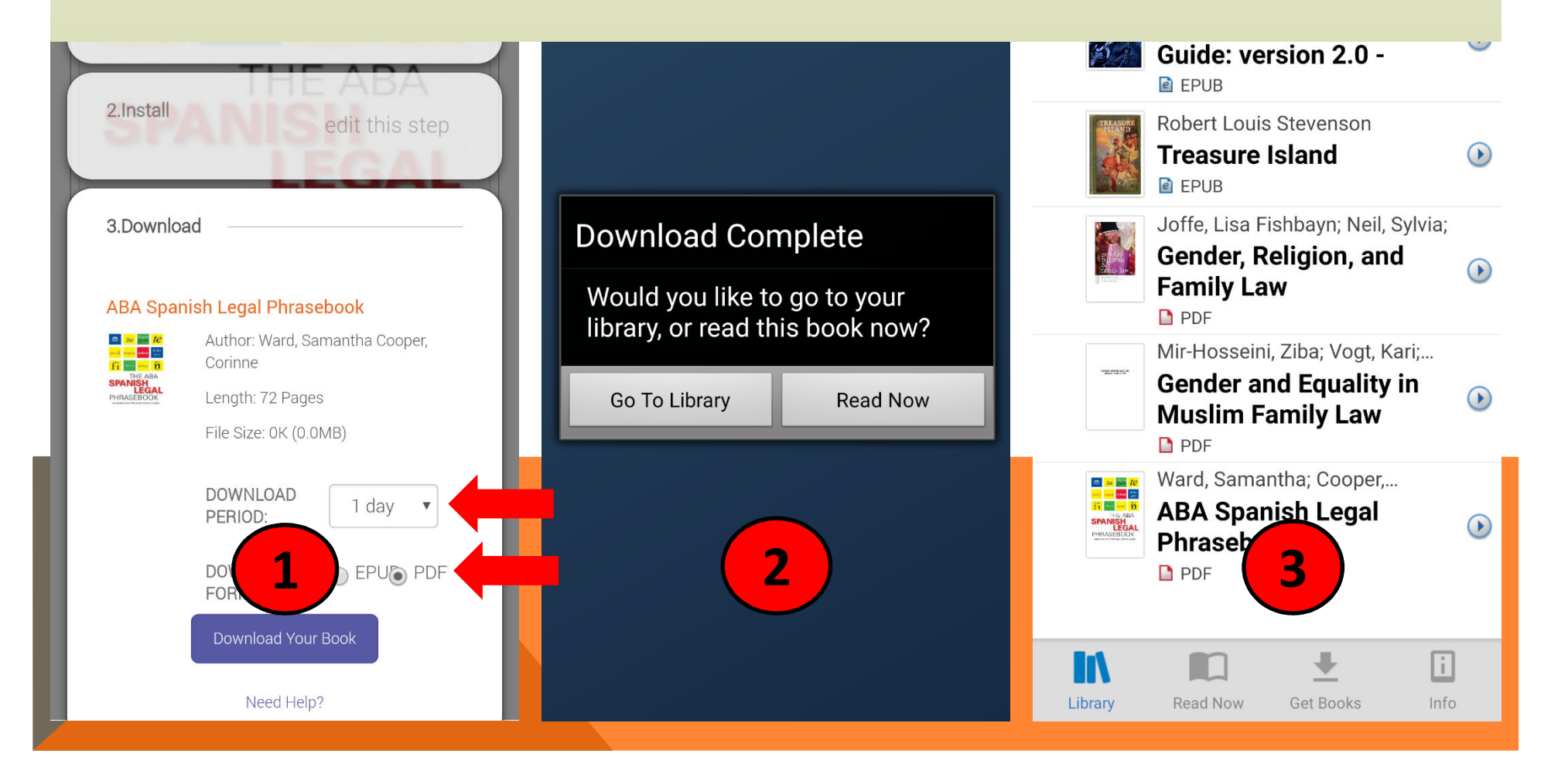

## สรุปการใช้งาน EBOOK CENTRAL

- 1. ทางเข้า <u>http://ebookcentral.proquest.com/lib/trcn-ebooks</u>
- 2. กรณีใช้งานภายใต้เครื่องข่าย Internet ของสถาบัน สามารถเข้าอ่าน Ebook ได้ทันที
- กรณีใช้งานนอกสถาบัน ท่านต้อง Login ด้วย Username /Password ตามที่บริษัทฯ แจ้ง
- หากต้องการ Download แบบ Offline และใช้เครื่องมือต่างๆ ท่านต้อง Login ด้วย Username /Password ตามที่บริษัทฯแจ้ง
- Offline reading บน Tablet / Personal computer ต้อง install ตัวอ่าน "Adobe Digital Editions"
- 6. Offline reading บน Smart Phone / Tablet ต้อง install ตัวอ่าน "Blue Fire"

\*\*\* การอ่านแบบ Online reading ท่านสามารถเข้าอ่านได้ทันที โดยไม่ต้อง install ตัวอ่านใดๆ\*\*\*

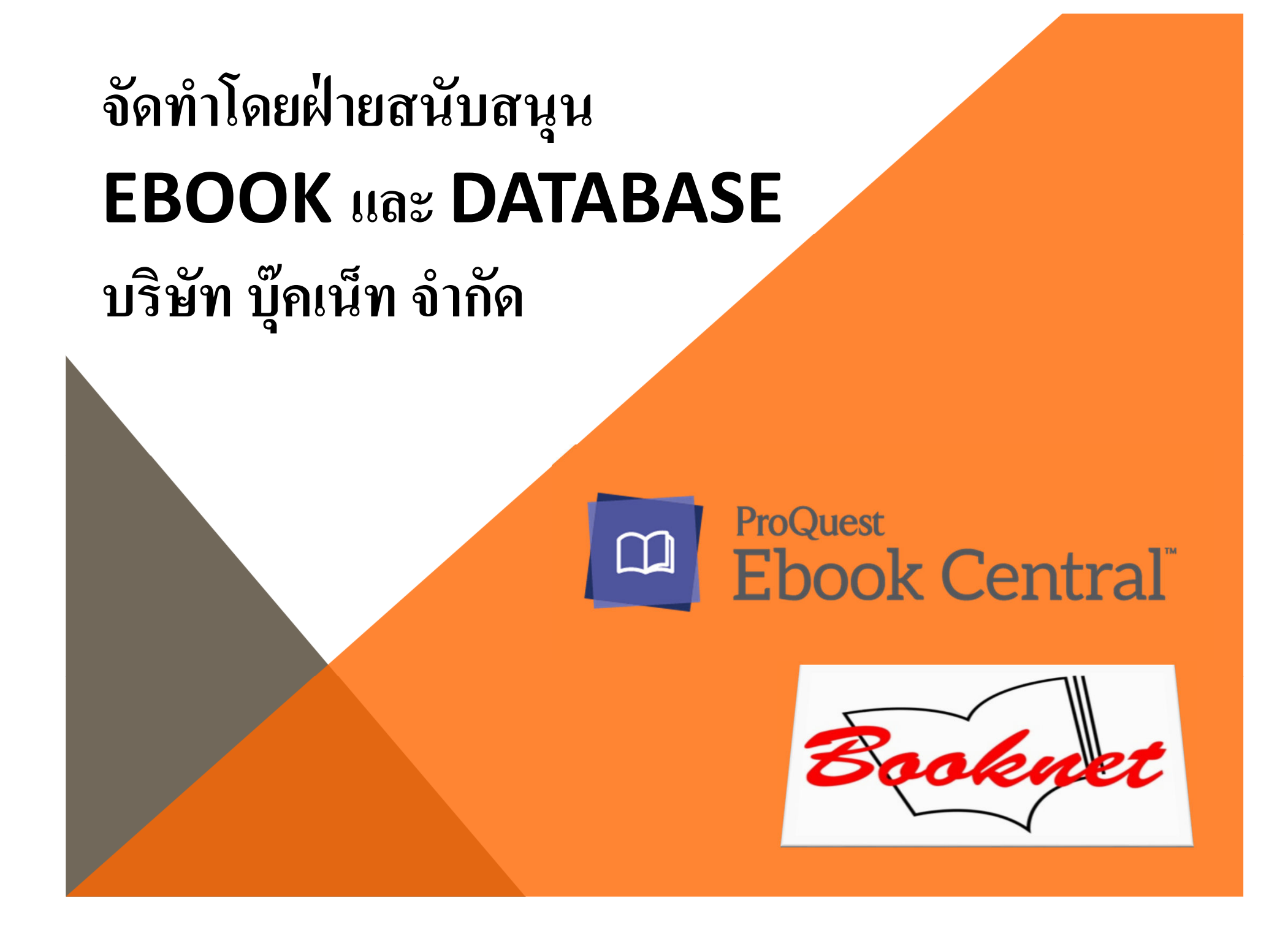